# Frederiksberg

# **IT-guide**

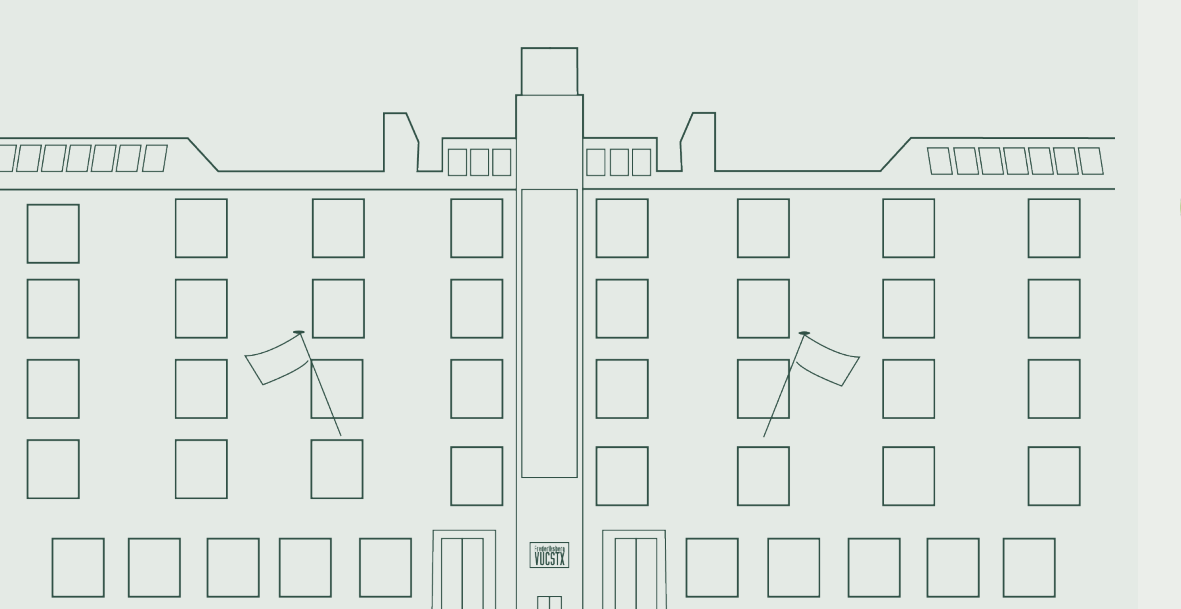

## UNI-login og skolens login

Her på skolen skal du bruge to logins: UNI-login og skolens login. UNI-login bruger du blandt andet til Ludus og Edaptio. Skolens login skal du bruge til skolens Wi-Fi, printere samt Office365.

## **UNI-login - det nationale**

#### Brugernavn

Består af de fire første bogstaver i dit fornavn + fire cifre (fx rasm0253)

#### Adgangskode

Mangler du din kode, eller har du glemt dit UNI-login? Følg dette link: mit.unilogin.dk

## **Skolens login**

Du vil få en SMS med dit brugernavn og en midlertidig adgangskode et par dage efter tilmelding. Din midlertidige adgangskode skal du skifte!

#### Brugernavn

Brugernavnet er din skolemail. Din skolemail består af dit UNI-login + @edu.frbvuc.dk (fx rasm0253@edu.frbvuc.dk)

### Adgangskode

Koden til dit skolelogin kan du nulstille og ændre via SMS: Skriv kodeord til 23 37 43 12 og få en midlertidig kode + et link til at ændre koden.

Bemærk: Når du har ændret koden, kan der gå 30 min., før kodeordet er registreret. Herefter har du adgang til skolens systemer med det nye kodeord.

#### Skole-mail

Din skolemail består af dit UNI-login + @edu.frbvuc.dk (fx rasm0253@edu.frbvuc.dk)

## WiFi - sådan logger du på det trådløse netværk

- 1. Forbind til Skolenet
- 2. I brugernavn skrives din skolemail fx rasm0253@edu.frbvuc.dk
- 3. I kodeord skrives din adgangskode
- 4. Klik på godkend/accepter
- 5. WiFi bliver nu forbundet automatisk, når du er på skolen

#### Skal du printe på skolen?

- 1. Gå ind på print.itcfyn.dk
- 2. Klik på "Vejledninger og Din Papercut konto"
- 3. Vælg veiledning til installation af den simple klient
- 4. Når du installerer klienten, skal du kun sætte flueben ved printeren FV\_SKY og derefter følge instruktionen
- 5. Log på printeren med dit UNI-login så er du klar til at printe, kopiere og scanne!

### IT-vejledning og info

Det er muligt at få IT-hjælp fra skolens IT-vejledere. Vejledningstider kan altid findes på skolens hjemmeside og på inforskærmene. Ellers kan du sende en mail til: itv@frbvuc.dk

På Frederiksberg VUC & STX forventes det, at du medbringer egen computer eller tablet til undervisning og prøver.

# Ludus

• Få overblik over dit fravær

På LudusWeb kan du:

- Aflevere skriftlige opgaver
- Se lektier, opgaver og meddelelser
- Få vigtige informationer om undervisningen

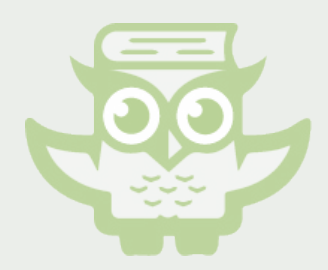

## Edaptio

LudusWeb

#### Edaptio er skolens læringsplatform

Du logger på Edaptio med dit UNI-login.

I Edaptio har du adgang til dokumenter, undervisningsforløb og -materiale.

Hvert hold har et 'rum' i Edaptio, som kun holdets lærer og kursister har adgang til.

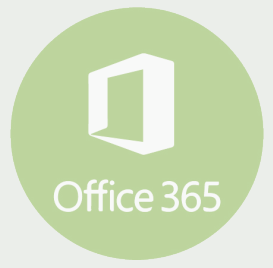

#### Office365

#### Downloades gratis, når du går på skolen

Office365 giver dig adgang til at downloade nyeste officepakke (Word, Excel, PowerPoint, OneNote m.m.) til din egen computer.

I Office365 er også OneDrive. OneDrive er dit personlige arkiv med ubegrænset lagerplads og mulighed for at dele dokumenter med andre.

## Tiekke dit skema